導師查詢學生資料系統畫面說明:

一、 請由興大入口進入學務資訊系統

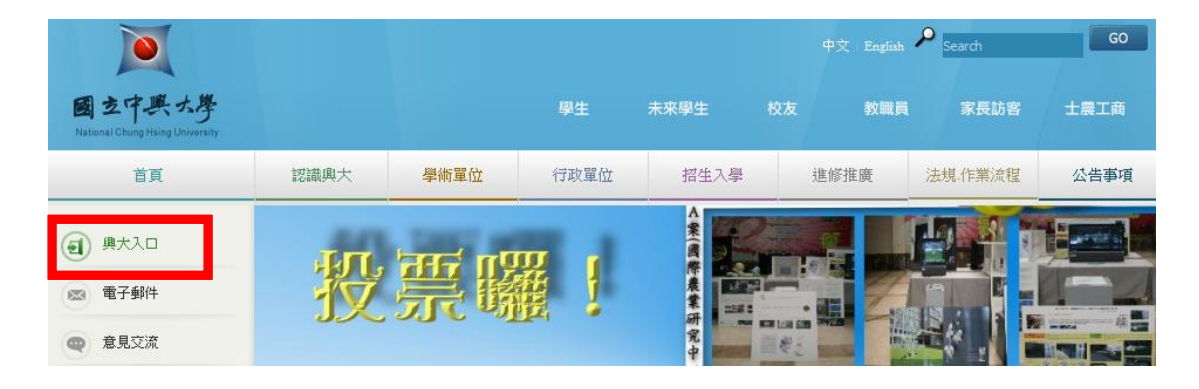

## 1. 請輸入帳號及密碼

| <b> 夏 國 玄中県大學</b><br>National Chung Hsing University NCHU Single Sign C | 後入系統         → 異大首頁 → 計算機中心           Dn System         生文  ENGUSH                                                                             |
|-------------------------------------------------------------------------|----------------------------------------------------------------------------------------------------|
|                                                                         |                                                                                                    |
| 系統登入                                                                    | 說明                                                                                                    |
| 使用者 ID:<br>學驗或收職員號<br>密碼:                                               | - (注意印系統公告:<br>目前部分使用者在U新密碼臺入時會發生'臺入失敗'的狀況,此為轉裝還原成初始狀態,如果透過過比狀況構管訂使用預能密碼。每分證後四碼加上出生月曰邊入,因為<br>轉裝為初始狀態,故使用者仍需再更改密碼以鏡安全。對此造成您的不便,我們感<br>到非常抱歉。   |
| 登入 忘記密碼                                                                 | 一預設密碼:<br>1 學生請使用10碼的學驗登入。例如: 4992909%調整為4099029099, 密碼為身分<br>證後四碼加上出生月日。若忘記密碼請播帶雙邊件至資訊科學大樓1樓104室修改。<br>2 教職員請使用7碼編驗登入,密碼為身分證後四碼加上出生月日。若忘記密碼請攜 |

2. 點選學務資訊系統

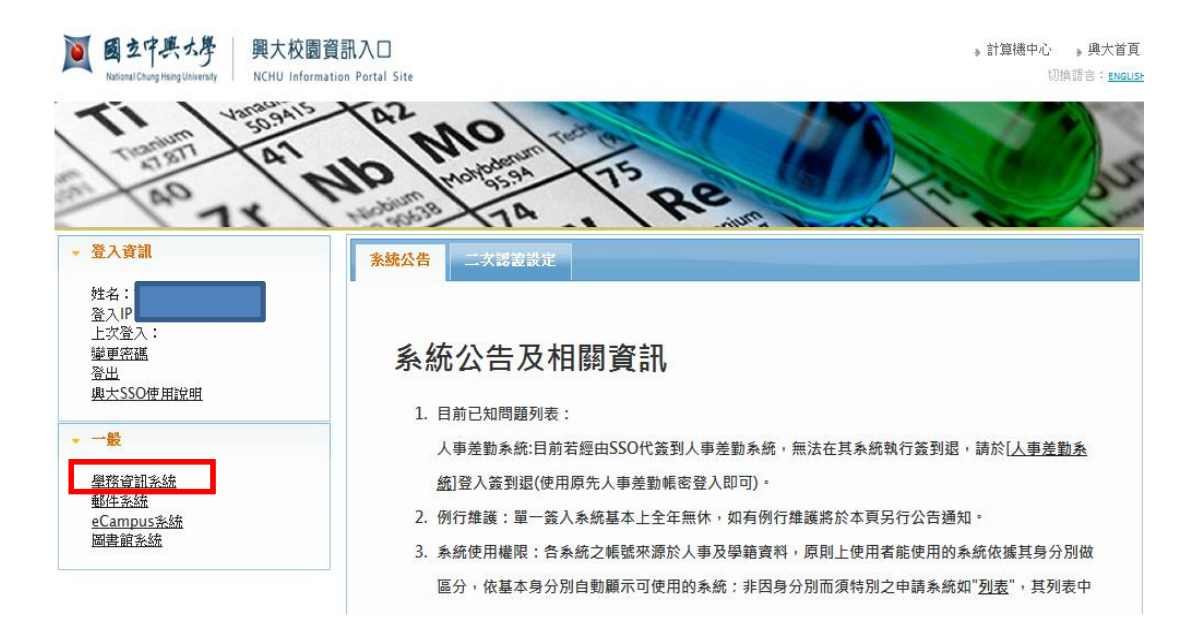

3. 首次進入畫面為個人資訊

|                                                                       |                         |                   | 中興首頁   學務處首頁    <br>由用言風   學務處首頁 |      |
|-----------------------------------------------------------------------|-------------------------|-------------------|----------------------------------|------|
| <ul> <li>個人資訊管理</li> <li>隱私權政策</li> <li>個人資訊</li> <li>個人資訊</li> </ul> | 個人資訊<br>姓名:             | 英文姓名:             | 職員編號:                            |      |
| • 導生系統                                                                | 訊息公佈                    |                   |                                  |      |
| ■登出                                                                   |                         | 公佈事項              | 公佈時間                             | 發佈者  |
|                                                                       | 各系所導師指派將於1<br>後,查詢學生資料。 | 0月初前指派完成,請導師於10月中 | 2012/09/14                       | 諮商中心 |

二、請點選導生系統查詢我的導生

|                          |                                      | 中興百貝   學榜處百貝 | 回到百貝 登出    |
|--------------------------|--------------------------------------|--------------|------------|
| • 個人資訊管理                 | 個人資訊                                 | 使用完畢請登出,     | 以免帳號遭他人盜用。 |
| · 導生系統<br>查詢我的導生<br>■ 登出 | 姓名: 英文姓名:                            | 職員編號:        |            |
|                          | 訊息公佈                                 |              |            |
|                          | 公佈事項                                 | 公佈時間         | 發佈者        |
|                          | 各系所導師指派將於10月初前指派完成,請導師於10月中後,查詢學生資料。 | 2012/09/14   | 諮商中心       |

## 三、可直接登打學號亦可不登打出現全部學生名單

| <ul> <li>個人資訊管理</li> <li>導生系統<br/>查詢我的導生</li> <li>登出</li> </ul> | 學號:<br>學生姓名:<br>查询<br>注意事項<br>學務處所蒐集之<br>資訊等,得以直封 | 學生個人資<br>受或間接讀 | 新料(包含個人姓名<br>裁別個人的相關資 | 中興首5<br>4、學號、地址、電話及電子<br>訊),將僅限於導師使用於輔 | 到 學務原<br>郵件地址、<br>募導生用, | 慶首頁 │ 回到首<br>學籍、照片及相<br>敬請各導師遵気 | 頁 <u>登出</u><br>調選課<br>F <sup>「</sup> 個人 |
|-----------------------------------------------------------------|---------------------------------------------------|----------------|-----------------------|----------------------------------------|-------------------------|---------------------------------|-----------------------------------------|
|                                                                 | 貞科保護法」 之为<br>· 輔導學生                               | 見正业女き          | 訂米護学生人1個人             | 貞武 °                                   |                         |                                 |                                         |
|                                                                 | 學號                                                | 姓名             | 學制                    | 學系                                     | 年級                      | 學籍狀態                            | 選課資料                                    |
|                                                                 | 4095040069                                        |                | 學士班                   |                                        | 4                       | 復學                              | 選課資料                                    |
|                                                                 | 4095040073                                        |                | 學士班                   |                                        | 4                       | 復學                              | 選課資料                                    |
|                                                                 | 4096040012                                        |                | 學士班                   |                                        | 4                       | 復學                              | 選課資料                                    |
|                                                                 | 4096040014                                        |                | 學士班                   |                                        | 4                       | 在學                              | 選課資料                                    |
|                                                                 | 4096040015                                        |                | 學士班                   |                                        | 4                       | 復學                              | 選課資料                                    |
|                                                                 | 4097040030                                        |                | 學士班                   |                                        | 4                       | 在學                              | 選課資料                                    |

四、點選學生學號可出現學生基本資料(含照片)

| <ul> <li>個人資訊管理</li> <li>等生系統<br/>查詢我的導生</li> <li>登出</li> </ul> | 校務學籍資訊<br>學號:4095040069<br>國籍:中華民國<br>年級:4<br>班級:<br>郵遞區號:300<br>通訊地址:新 | 中與f<br>姓名:<br>手機號碼:<br>多所:<br>學籍狀態:復學<br>通訊電話: | 首頁   學務處首頁 | 回到首頁   登出<br>相片 |
|-----------------------------------------------------------------|-------------------------------------------------------------------------|------------------------------------------------|------------|-----------------|
|                                                                 | 緊急聯絡人<br>關係: <b>(11)</b><br>返回前一百                                       | 緊急聯絡人姓名:                                       | 電話:        |                 |

## 五、點選選課資料可出現學生本學期暨前幾學期曾修過之各選課資

料。

|          |                              | A LOSAN Y                                    | and and a second second |                |          |      |       |  |  |  |
|----------|------------------------------|----------------------------------------------|-------------------------|----------------|----------|------|-------|--|--|--|
|          |                              |                                              |                         | 中興首頁           | 夏 │學務處首頁 | 回到首頁 | 登出    |  |  |  |
|          | 返回前一頁                        |                                              |                         |                |          |      |       |  |  |  |
| ■ 個人資訊管理 | 注意事項                         |                                              |                         |                |          |      |       |  |  |  |
| • 導生系統   | 學務處所蒐集之 <del>學</del>         | <mark>生個人資料</mark> (包含個人姓名、學號                | 1、地址、3                  | <b>ご話及電子</b> 師 | 邮件地址、學籍、 | 照片及相 |       |  |  |  |
| 查詢我的導生   | 關選課資訊等,得                     | 關選課資訊等,得以直接或間接識別個人的相關資訊),將僅限於導師使用於輔導導生用,敬請各導 |                         |                |          |      |       |  |  |  |
| ■登出      | 師遵守「個人資料保護法」之規定並妥善保護學生之個人資訊。 |                                              |                         |                |          |      |       |  |  |  |
|          | 學號:4095040069                | 姓名:                                          | 隷屬                      | 孫所:            |          |      |       |  |  |  |
|          | 學期: 全部 ▼ 査                   | を前                                           |                         |                |          |      |       |  |  |  |
|          | 學期:1011                      |                                              |                         |                |          |      |       |  |  |  |
|          | 選課號碼                         | 課程名稱                                         | 修別                      | 學分             | 授課教師     | 上課時間 | 上課教室  |  |  |  |
|          | 1907                         | 使用者介面設計                                      | 半                       | 2              |          | 134  | Y1307 |  |  |  |
|          | 9999                         | 操行                                           | *                       | 0              |          |      |       |  |  |  |
|          | 學期:1002                      |                                              |                         |                |          |      |       |  |  |  |
|          | 選課號碼                         | 課程名稱                                         | 修別                      | 學分             | 授課教師     | 上課時間 | 上課教室  |  |  |  |
|          | 1623                         | 儀器學                                          | 半                       | 3              |          |      |       |  |  |  |
|          | <del>學</del> 期 : 0992        |                                              |                         |                |          |      |       |  |  |  |
|          | 選課號碼                         | 課程名稱                                         | 修別                      | 學分             | 授課教師     | 上課時間 | 上課教室  |  |  |  |
|          | 3195                         | 儀器學                                          | 半                       | 3              |          |      |       |  |  |  |
|          | 4114                         | 圖控程式語言-LabVIEW                               | 半                       | 3              |          |      |       |  |  |  |